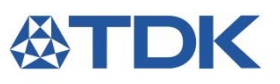

## **SESUB-PAN-T2541 EVK**

## **Bluetooth® Low Energy Module Quick Start Guide**

## **Kit Contains:**

- 1. SP13808: SESUB-PAN-T2541 Evaluation Module
  - Equipped with the SESUB-PAN-T2541 BLE Module, a 2.4GHz band chip antenna, and a 32.768kHz sleep clock resonator
- 2. SP13809: Adapter Board
  - The adapter board contains switches and LEDs used during the TI BLE Multitool demonstration, and also a pin header for TI's CC-Debugger.
- 3. Battery Pack Power Supply
- 4. Product Selection Guide

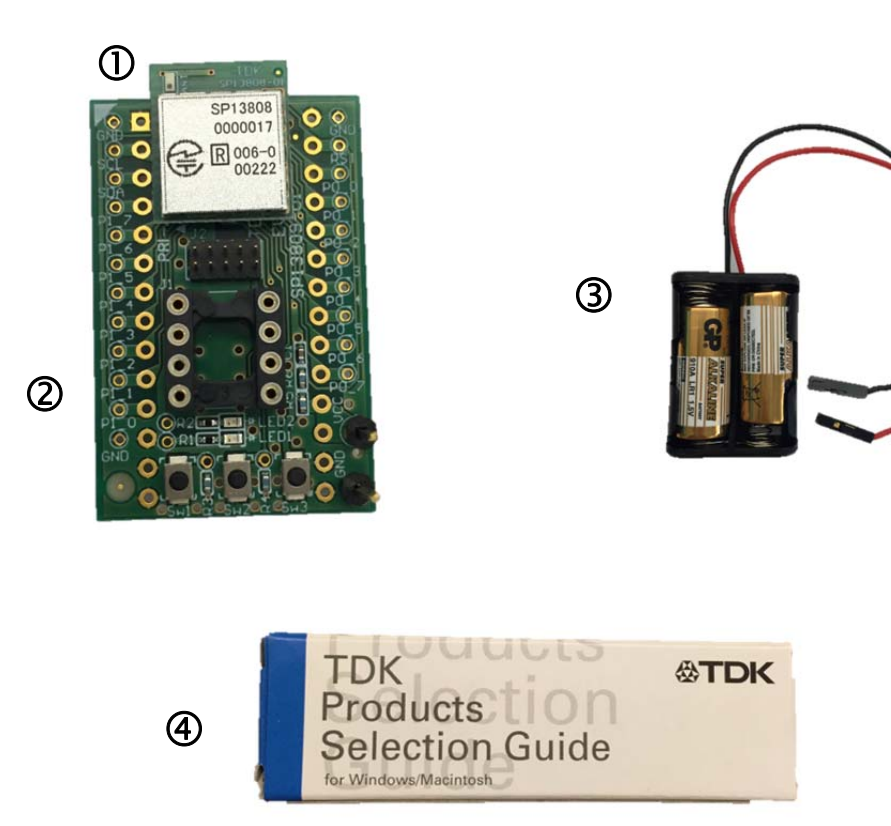

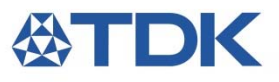

1. Download the Texas Instruments 'TI BLE Multitool' App from the App Store for your Bluetooth® 4.0 compatible iOS device\*. The TI BLE Multitool Icon will appear on your home screen when installed properly.

\*Bluetooth® 4.0 is compatible with iPhone 4s and iPad 3<sup>rd</sup> Gen. or later models

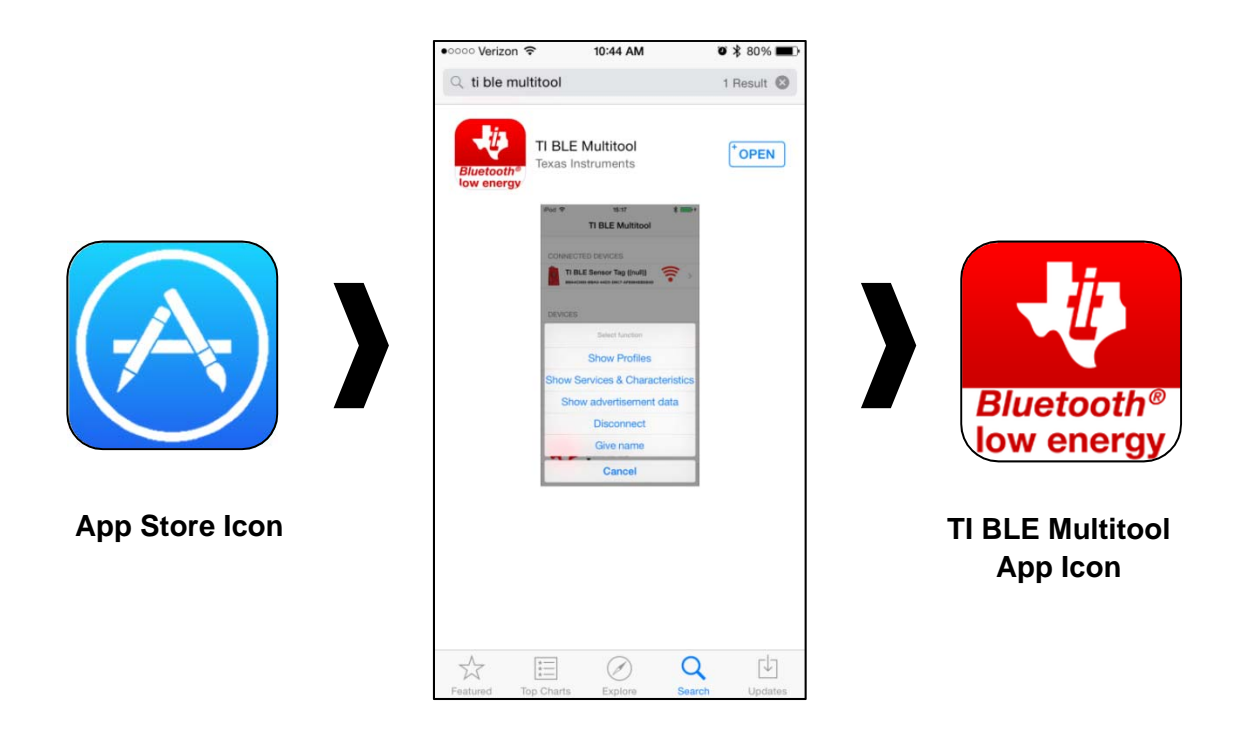

 Connect the battery pack\* to the SESUB-PAN-T2541 evaluation module/adapter board. The red cable connects to the top pin (Vcc), and the black cable connects to the bottom pin (GND), as shown below.

\*3.0-3.6 V is the recommended power supply voltage

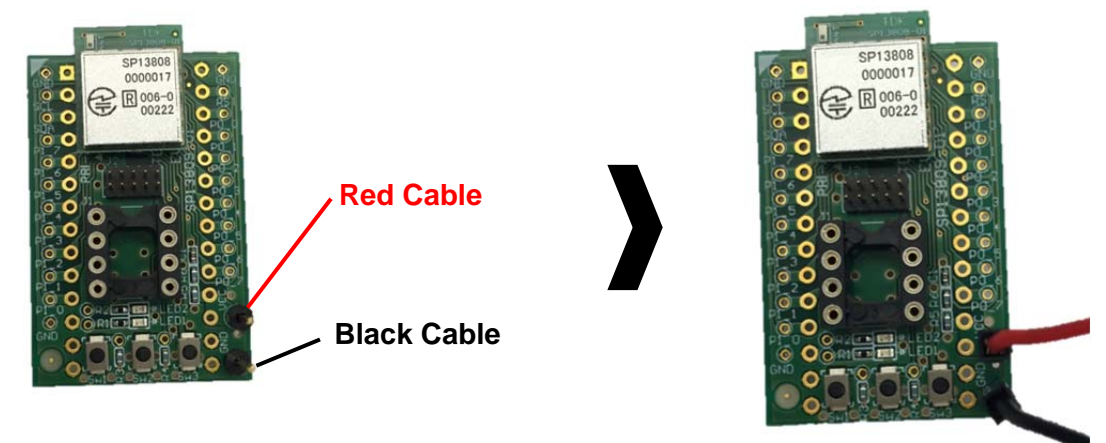

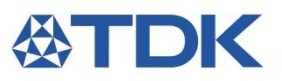

3. Make sure the Bluetooth function is set to 'On' on your iOS device, and then open the TI BLE Multitool App.

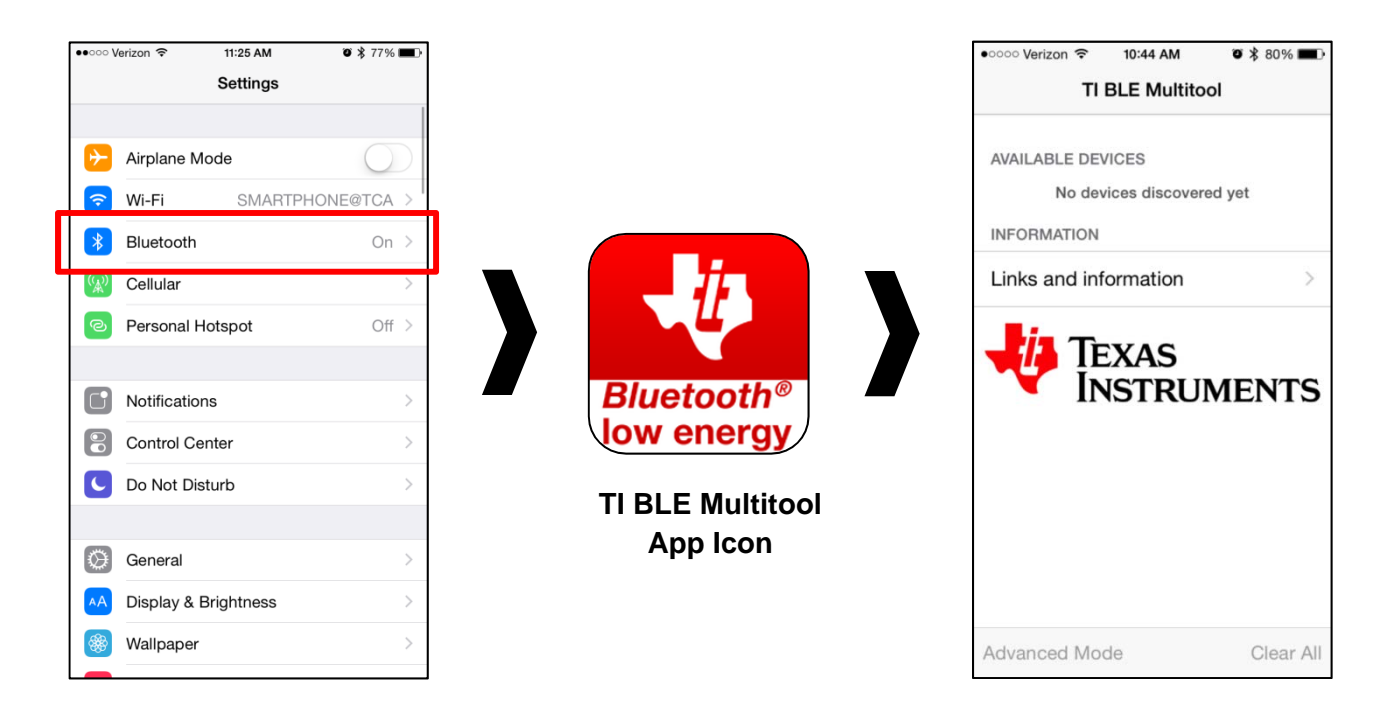

4. Make the evaluation module discoverable by pressing the SW1 button. LED1 will begin to flash on the evaluation board, and 'TDK BLE Smart Tag' will appear under Available Devices in the TI BLE Multitool App.

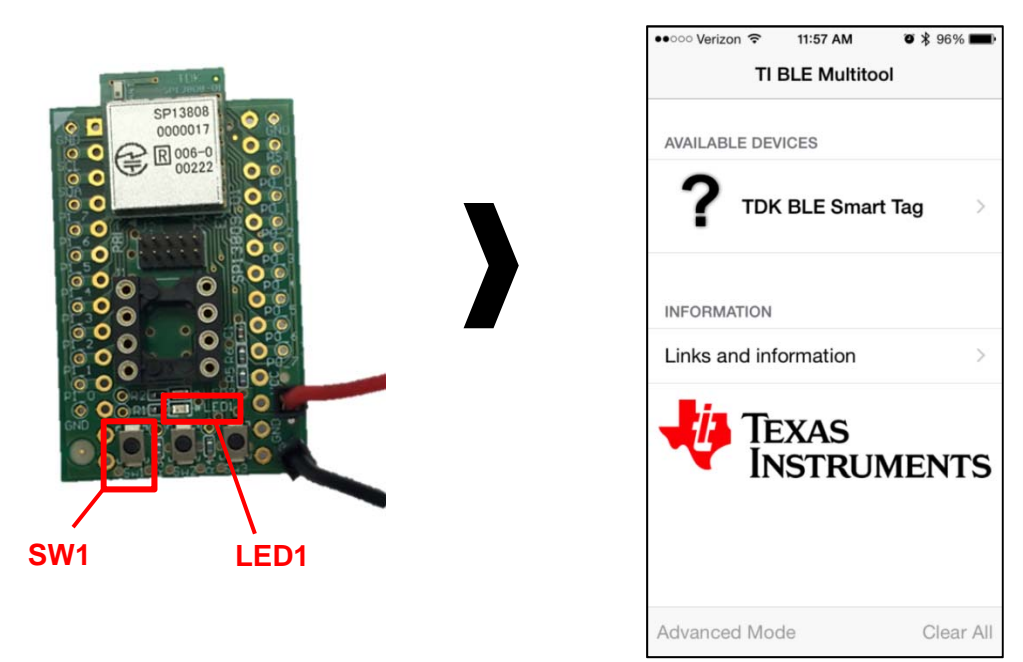

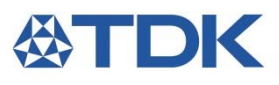

5. Select 'TDK BLE Smart Tag' from the main screen of the TI BLE Multitool App. Notice the two buttons near the top of the screen, the device information in the middle, and the RSSI value near the bottom.

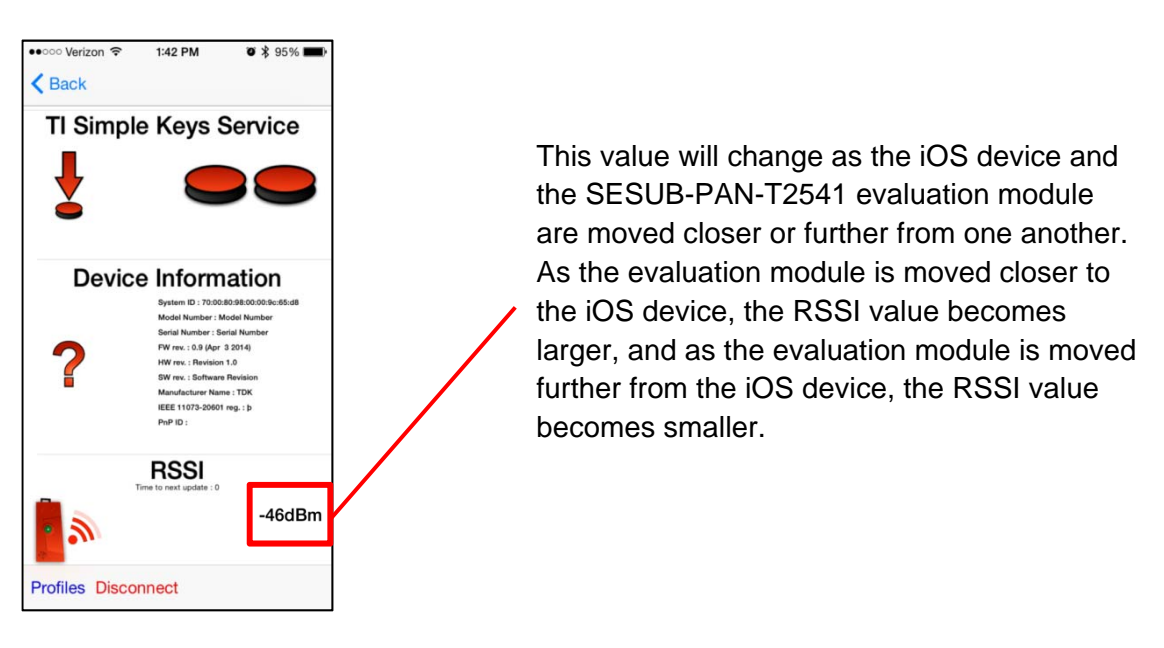

6. Push SW1 or SW2 to see the respective buttons on the screen of your iOS device change position.

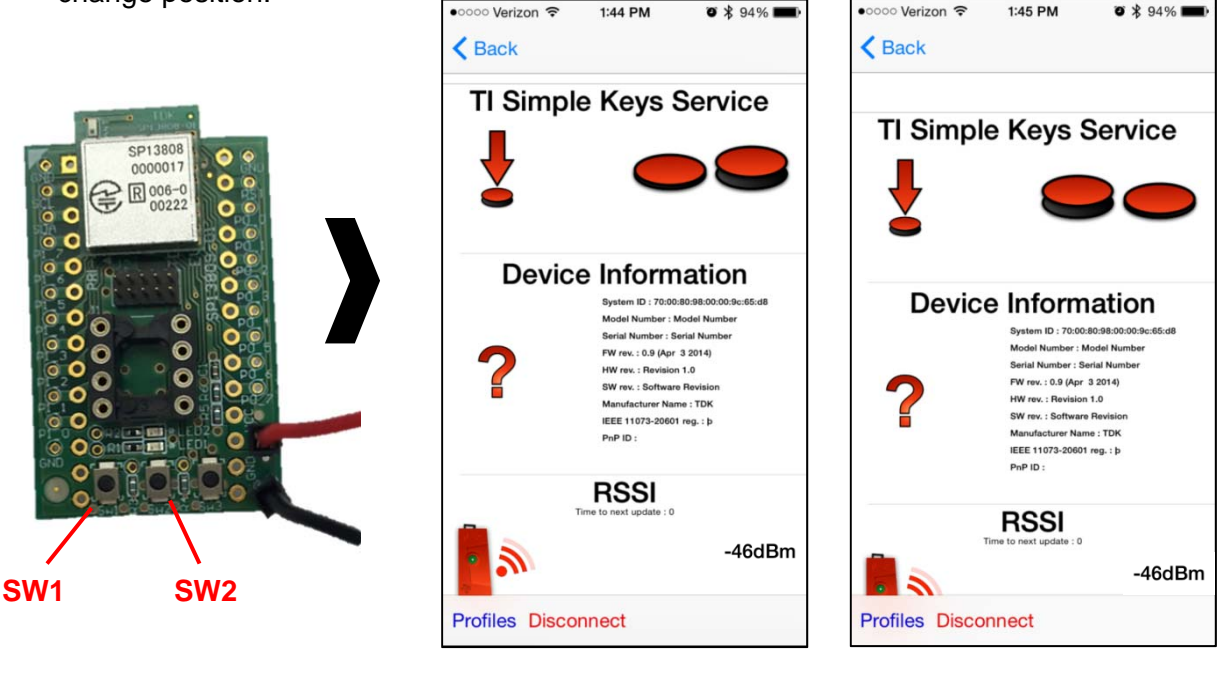

SW1 is pressed

SW2 is pressed

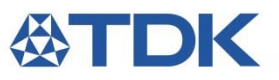

## Using the SESUB-PAN-T2541 EVK with the TI CC-Debugger

Needed:

- SESUB-PAN-T2541 EVK
- TI CC-Debugger
  - The CC-Debugger must be purchased separately.
- PC (Windows OS)
- SmartRF Flash Programmer
  - TI's Flash Programmer software "swrc044s.zip" (V1.12.7 5/6/2013) is included within the firmware folder on the TDK Products Selection Guide USB drive
  - The latest version of this software can also be downloaded through TI's website by searching "SmartRF Flash Programmer". – <u>www.ti.com</u>
  - Download and install the SmartRF Flash Programmer from the TI website or from the "swrc044s.zip" file on the TDK Products Selection Guide USB drive. Search "SmartRF Flash Programmer" on <u>www.ti.com</u> and click "Get Software" to download the swrc044s.zip file.

| www.ti.com/tool/flash-program                                                                                                    | imerTkeyMatch=smart if flash programmer&tisearch=Sear                                                                  | ch-EN-Everything# |                          |                                       |                                            |               | v C Q Search |           | * # 1                   | 合 自 🗞      |
|----------------------------------------------------------------------------------------------------|----------------------------------------------------------------------------------------------------|-------------------|--------------------------|---------------------------------------|--------------------------------------------|---------------|--------------|-----------|-------------------------|------------|
| ost Visited 🗍 Getting Started                                                                                                    |                                                                                                    |                   |                          |                                       |                                            |               |              |           |                         |            |
| 🐺 Texas Instru                                                                                                    | JMENTS Everything * Smart RF FI                                                                                        | lash Programme    | er                       |                                       | ٩                                          |               |              |           |                         | Login / re |
| Products Applications &                                                                                                    | designs Tools & software Support & cor                                                                                 | nmunity Sa        | mple & buy               | About TI                              |                                            |               |              | this      | story ); Cart 🔿 E       | English 🗳  |
| My products                                                                                                    |                                                                                                    |                   |                          | My tech                               | hnical documents                           |               |              | My search | es                      |            |
| No Products in your histor                                                                                                    | y'                                                                                                    |                   |                          | N                                     | io documents in your his                   | ry .          |              | No S      | earches in your history |            |
| Home > Semiconductors > Wirei                                                                                                    | ess Connectivity > SmartRF Flash Programmer                                                                            |                   |                          |                                       |                                            | Vorldwide (In | n English)   |           |                         |            |
| nartDE Elach E                                                                                                    |                                                                                                    |                   |                          |                                       |                                            |               |              |           |                         |            |
|                                                                                                    |                                                                                                    |                   |                          |                                       |                                            |               |              |           |                         |            |
| nartkr ridsh r                                                                                                    | rogrammer                                                                                                    |                   |                          |                                       |                                            |               |              |           |                         |            |
| CTIVE) FLASH-PROGRAM                                                                                                    | Mer                                                                                                    |                   |                          |                                       |                                            |               |              |           |                         |            |
| CTIVE) FLASH-PROGRAM                                                                                                    | rogrammer                                                                                                    |                   | _                        |                                       |                                            |               |              |           |                         |            |
| CTIVE) FLASH-PROGRAM                                                                                                    | rogrammer<br>MER                                                                                                    |                   | <b>M</b>                 | anot & Com                            | mu mitu                                    |               |              |           |                         |            |
| VE) FLASH-PROGRAM                                                                                                    | MER<br>MER<br>In & Features I Technical Doc                                                                            | cuments           | 🚑 Suj                    | pport & Comn                          | munity                                     |               |              |           |                         |            |
| CTIVE) FLASH-PROGRAM                                                                                                    | MER<br>MER<br>In & Features I Technical Doc                                                                            | cuments           | 🚑 Suj                    | pport & Comn                          | munity                                     |               |              |           |                         |            |
| CTIVE) FLASH-PROGRAM                                                                                                    | rogrammer<br>MER<br>In & Features Technical Doc                                                                        | cuments           | 🚑 Suj                    | pport & Comn                          | munity                                     |               |              |           |                         |            |
| CTIVE) FLASH-PROGRAM                                                                                                    | MER<br>m & Features Technical Doc                                                                                      | cuments           | 🔁 Suj                    | pport & Comr                          | munity                                     |               |              |           |                         |            |
| CTIVE) FLASH-PROGRAM                                                                                                    | MER<br>m & Features Technical Doc                                                                                      | Alert Me          | Sup<br>Status Cur        | pport & Comm                          | munity<br>Version Date                     |               |              |           |                         |            |
| CTIVE) FLASH-PROGRAM                                                                                                    | MER<br>Me Features Technical Doc<br>Buy from Texas Instruments or Third Party<br>Free                                  | Alert Me          | Status Cur<br>ACTIVE 1.1 | pport & Comm<br>rrent Version<br>12.7 | Version Date<br>06-May-2013                |               |              |           |                         |            |
| CTIVE) FLASH-PROGRAM                                                                                                    | MER<br>in & Features Technical Doc<br>Buy from Texas Instruments or Third Party<br>Free<br>Get Software                | Alert Me          | Status Cur<br>ACTIVE 1.1 | pport & Comm<br>rrent Version<br>12.7 | Version Date<br>06-May-2013                |               |              |           |                         |            |
| CTIVE) FLASH-PROGRAM                                                                                                    | MER<br>MER<br>In & Features Technical Doc<br>Buy from Texas Instruments or Third Party<br>Free<br>Cet Software<br>Free | Alert Me          | Status Cur<br>ACTIVE 1.1 | pport & Comm<br>rrent Version<br>12.7 | Version Date<br>06-May-2013                |               |              |           |                         |            |
| CTIVE) FLASH-PROGRAM<br>Description Drder Now Part Number FLASH-PROGRAMMER: imartER Flash Programmer ILASH-PROGRAMMER: ILASH-PROGRAMMER: ILASH-PROGRAMER: ILASH-PROGRAMMER: ILASH-PROGRAMMER: ILASH-PROGRAMMER: ILAS | MER<br>m & Features Technical Doc<br>Buy from Texas Instruments or Third Party<br>Free<br>Get Software<br>Free         | Alert Me          | Status Cur<br>ACTIVE 1.1 | rrent Version<br>12.7                 | version Date<br>06-May-2013<br>17-Mar-2014 |               |              |           |                         |            |

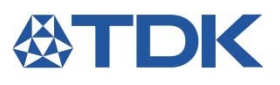

2. Save the swrc044s.zip file to your PC. Open the zip file from the location where it was saved and run the .exe executable file to install the TI SmartRF Flash Programmer.

| - swic044s.zip                                   |                            |    |   |
|--------------------------------------------------|----------------------------|----|---|
| from: http://w                                   | rchive (23.8 MB)           |    |   |
| nom: http://w                                    | ww.ti.com                  |    |   |
| Vhat should Firefo                               | do with this file?         |    |   |
| © Open with                                      | 7-Zip File Manager (defaul | t) | • |
| Save File                                        |                            |    |   |
|                                                  |                            |    |   |
| <ul> <li>Open with</li> <li>Save File</li> </ul> | 7-Zip File Manager (defaul | t) |   |

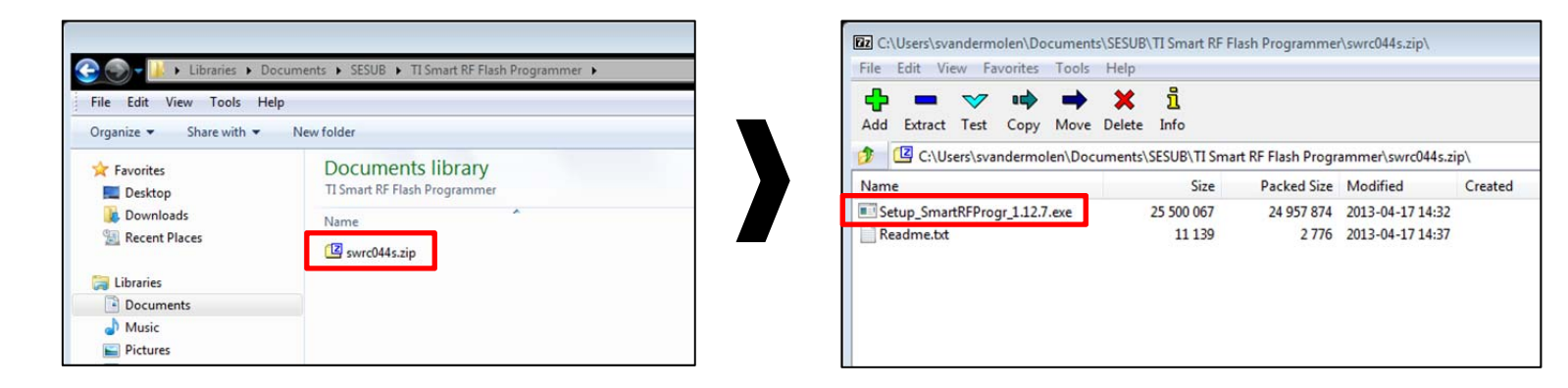

3. Follow the automatic prompts to install the software.

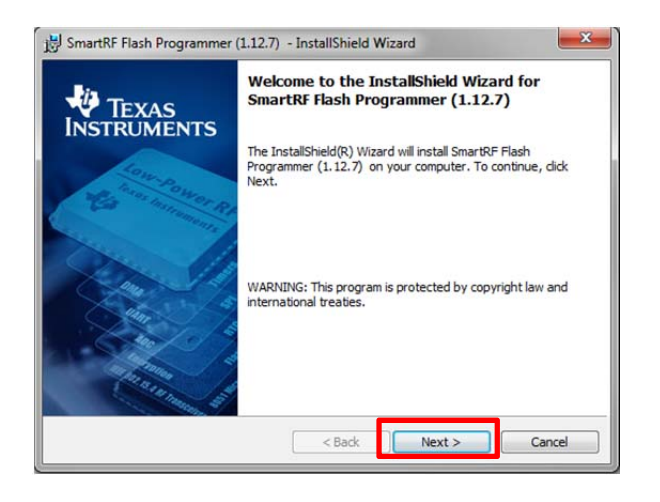

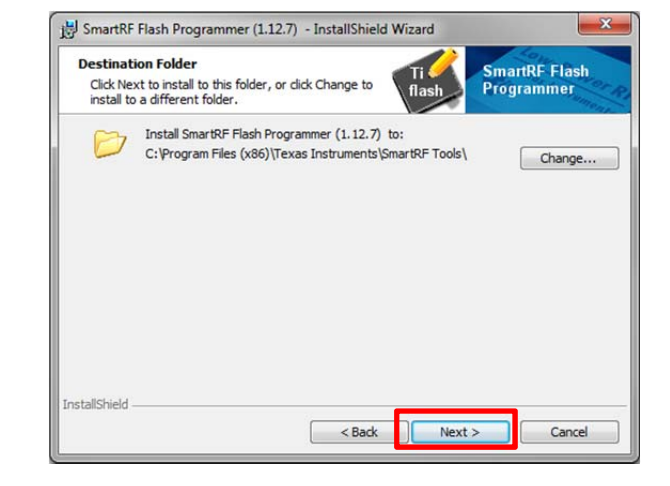

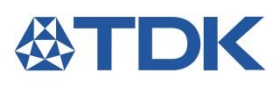

| SmartRF Flash Programmer (1.12.7) - InstallShield Wizard                                                                                | 😸 SmartRF Flash Programmer (1.12.7) - InstallShield Wizard                                                                                 |
|----------------------------------------------------------------------------------------------------|----------------------------------------------------------------------------------------------------|
| Setup Type<br>Choose the setup type that best suits your needs.                                                                         | Ready to Install the Program The wizard is ready to begin installation.                                                                    |
| Please select a setup type.                                                                                                    | Click Install to begin the installation.                                                                                                   |
| Complete     All program features will be installed. (Requires the most disk space.)                                                    | If you want to review or change any of your installation settings, dick Back. Click Cancel to exit the wizard.                             |
| Custom<br>Choose which program features you want installed and where they<br>will be installed. Recommended for advanced users.         |                                                                                                    |
| llShield Cancel                                                                                                    | InstallShield                                                                                                    |
|                                                                                                    |                                                                                                    |
| SmartRF Flash Programmer (1.12.7) - InstallShield Wizard                                                                                | 😸 SmartRF Flash Programmer (1.12.7) - InstallShield Wizard                                                                                 |
| Installing SmartRF Flash Programmer (1.12.7) The program features you selected are The program features you selected are The programmer |                                                                                                    |
| Please wait while the InstallShield Wizard Installs SmartRF Flash Programmer<br>(1.12.7) . This may take several minutes.               | INSTRUMENTS<br>The InstallShield Wizard has successfully installed SmartRF<br>Flash Programmer (1.12.7) . Click Finish to exit the wizard. |
| Status:                                                                                                    | Place shortcut on the desktop.                                                                                                    |
|                                                                                                    |                                                                                                    |

4. Launch the SmartRF Flash Programmer software by clicking the icon below on your desktop.

< Back

Finish

Cancel

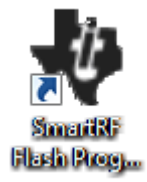

< Back Next > Cancel

InstallShield

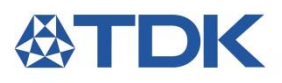

5. Connect the SESUB-PAN-T2541 EVK to the CC-Debugger, and then connect the CC-Debugger to the PC using the mini USB cable. When the USB cable is connected, the PC should automatically prompt you to update the driver as long as the software from Step 3 has been installed.

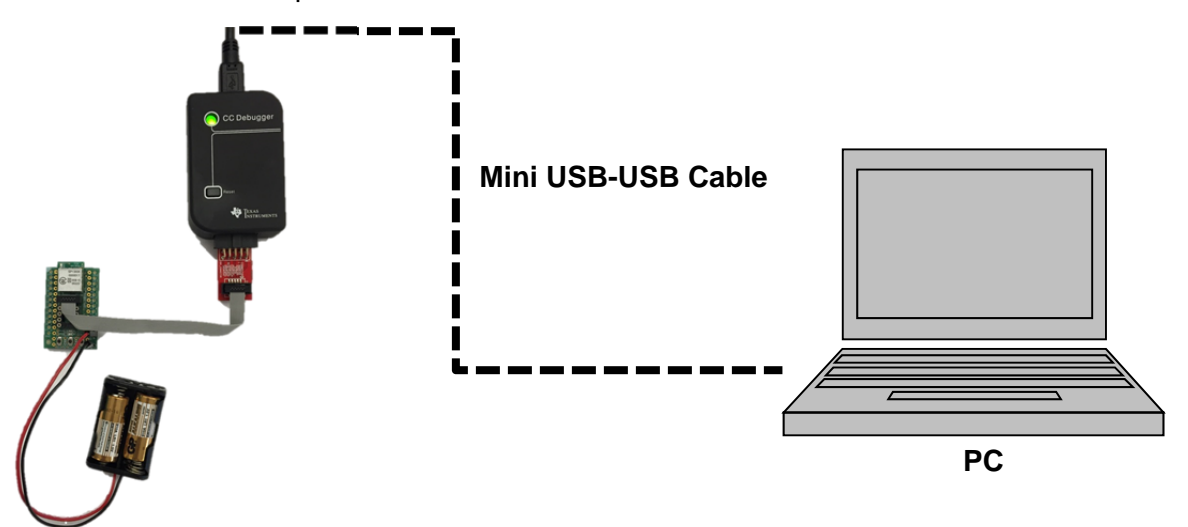

- 6. Make sure the firmware on the CC-Debugger is up to date. To update the firmware on the CC-Debugger, first remove the SESUB-PAN-T2541 EVK from the CC-Debugger.
  - Select "Program Evaluation Board" from the 'What do you want to program?" dropdown list from within the Smart RF Programmer
  - Click the "Update EB Firmware" button
  - Make sure that "Erase, program, and verify" is selected under "Actions"
  - Click the "Perform actions" button

| Texas Instruments SmartRF®                                                                                                    | Hash Programmer     Image: Constraint of the program of the program of |  |  |  |  |
|----------------------------------------------------------------------------------------------------|----------------------------------------------------------------------------------------------------|--|--|--|--|
| A Contraction of the second second se | EB ID Chip type   EB type   EB firmware ID   EB firmware rev<br>8662 N/A CC Debugger 05CC 0025 (old)                                                                                                    |  |  |  |  |
|                                                                                                    | Flash image:                                                                                                    |  |  |  |  |
|                                                                                                    | C Erase<br>Erase and program and verify<br>Erase, program and verify<br>C Append and verify<br>C Verify against hex-file<br>C Read flash into hex-file                                                                                                    |  |  |  |  |
|                                                                                                    | Perform actions                                                                                                    |  |  |  |  |

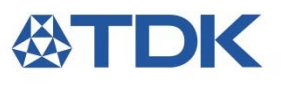

7. Install the latest version of firmware for the SESUB-PAN-T2541 EVK Module.

- Select "Program CCxxxx SoC or MSP430" from the "What do you want to program?" dropdown
- Make sure that the CC-Debugger is highlighted in the System-on-Chip menu
- Select the "SP13808\_FW\_v0r52\_STD.hex" file from the firmware folder on the TDK Products Selection Guide USB drive in the Flash Image section
- Make sure "Erase, program and verify" is selected under the Actions menu and click "Perform Actions"

\*Note if firmware fails to update, check the hardware connections and repeat installation.

| Version Texas Instruments SmartRF®                                                                                                    | Flash Programmer 💿 🔍                                                                                                    | 83 |  |  |  |  |
|----------------------------------------------------------------------------------------------------|----------------------------------------------------------------------------------------------------|----|--|--|--|--|
| TEXAS                                                                                                    | What do you want to program?         Program CCxxxx SoC or MSP430                                                                                                    |    |  |  |  |  |
| INSTRUMENTS                                                                                                    | System-on-Chip MSP430                                                                                                    | ה  |  |  |  |  |
| Contraction of the second second seco | Interface:     Fast                                                                                                    |    |  |  |  |  |
|                                                                                                    | Flash image: C:\Users\svandermolen\Documents\SESUB\SP13808_FW_v0r52_STD.he:                                                                                                    |    |  |  |  |  |
| A DE REAL AND A DE REAL AND A  | Read IEEE     Write IEEE     Image: Primary C Secondary     IEEE 0x       Image: Retain IEEE address when reprogramming the chip     View Info Page                                                                                                    | -  |  |  |  |  |
|                                                                                                    | Actions       C       Erase         C       Erase and program       Flash lock (effective after program/append):         C       Erase, program and verify       Write protect:         C       Append and verify       Block debug commands (incl. read access)         C       Verify against hex-file       NB: Cannot "Append and verify" when set! |    |  |  |  |  |
| 1944 - N                                                                                                    | Perform actions                                                                                                    |    |  |  |  |  |
|                                                                                                    | CC2541 - ID8662: Erase, program and verify DK                                                                                                    |    |  |  |  |  |

<u>Note:</u> For additional information or any questions regarding the CC-Debugger, please refer to the TI CC-Debugger User's Guide: <u>http://www.ti.com/lit/ug/swru197h/swru197h.pdf</u>.